# ZiiLock

## Caution

Please read the following instructions to make sure to use ZiiLock safely and correctly.

- 1. Do not disassemble, adjust or repair this product arbitrarily.
- 2. Do not hit the product with hard objects (hammers etc.).
- Do not insert foreign objects into the keyhole.
- Do not use corrosive or volatile liquids during cleaning, e.g. alcohol, chemical thinners etc.
- Make sure the key is under proper storage to unlock the product in emergency such as running out of battery or abnormal circuit.
- 6. Please pay attention to the battery level, and recharge the lock in time to ensure normal use.

#### Product Diagram

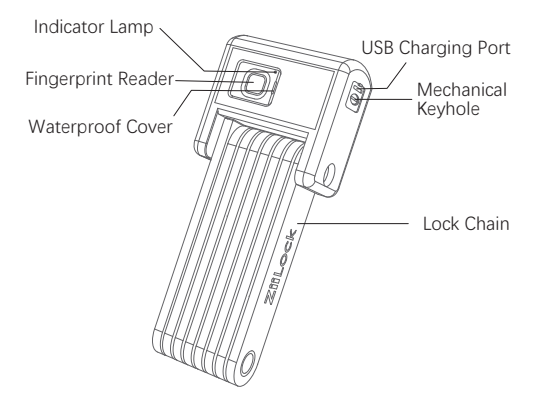

#### Product List:

ZiiLock x 1 ZiiLock Bracket x 1 Key x 2 Charging Cable x 1 Product Manual x 1 Straps X 4 Waterproof Cap x 1

## Specification

| Size              | 195×75×45 mm                          |
|-------------------|---------------------------------------|
| Net weight        | 1.60kg                                |
| Battery capacity  | 3.7V/640mAh                           |
| Connection mode   | Low power consumption<br>Bluetooth    |
| Encryptio         | ASE 128 encryption                    |
| Charging Port     | USB Type-C                            |
| Unlocking Methods | Fingerprint / APP /<br>Mechanical key |
| Extended Length   | 101cm                                 |

#### App Instruction

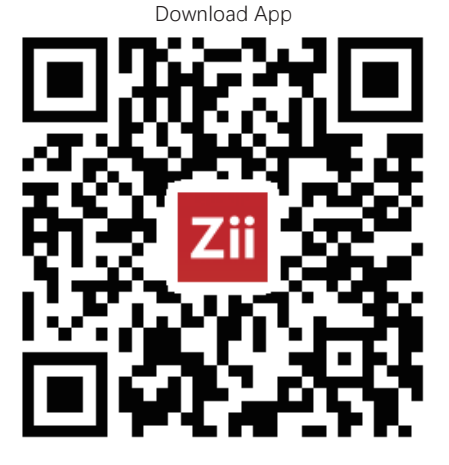

Scan the QR code to download the App Note: Support iOS 10 /Android 6.0 or above.

#### Log in/Sign Up

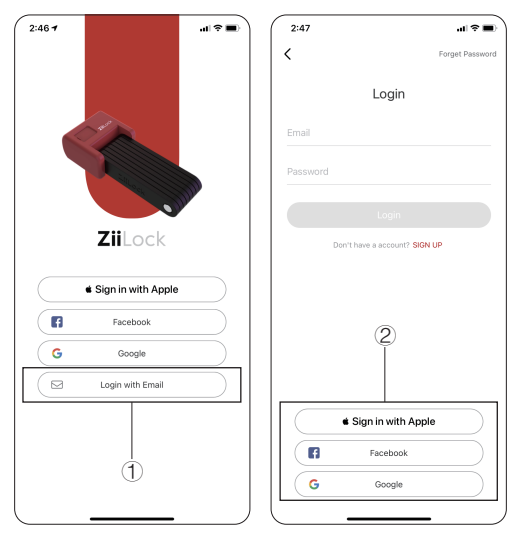

- 1 Enter email account. Then enter/set the login password.
- ② Use Facebook/Google/Apple account to sign up or log in.

#### **Bluetooth Settings**

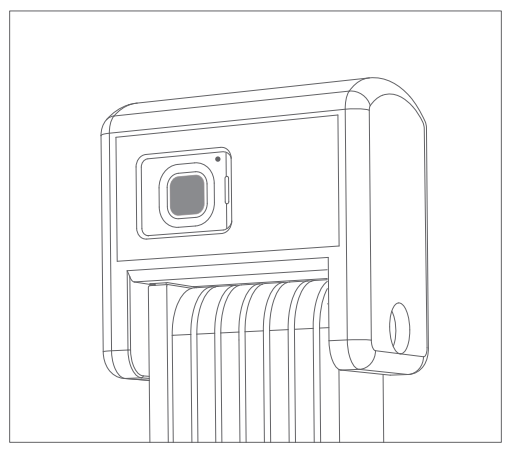

Long press the fingerprint board for about 5 seconds to turn on/off the Bluetooth of ZiiLock. When the lock beeps with a red light, the Bluetooth of the lock is turned off.

When the lock beeps with a green light, the Bluetooth of the lock is turned on.

## Bind a new ZiiLock:

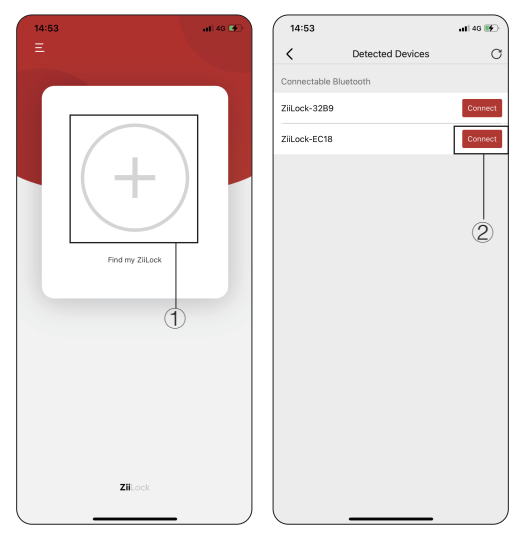

- (1) Click " $\bigoplus$ " to initiate Bluetooth search.
- ② Click "connect" and enter the authorization code "12345678"
- Binding completed.
- Note: Ensure the lock is nearby and the Bluetooth is enabled for binding.

#### Set your ZiiLock

| 15:01 <del>7</del>     | 15:05                    |
|------------------------|--------------------------|
| ≡ (1)—@                | < My ZiiLock             |
|                        | ZiLock Name ZiiLock-32B9 |
| ZiiLock-32B9           | Bluetooth ZiiLock-32B9   |
|                        | SN Code 3863             |
|                        | Firmware version 001C >  |
| Unlock                 | Fingerprints Management  |
|                        | Bound User Management >  |
|                        | Turn off Bluetooth       |
| Connected              | Alert Settings           |
| Find and 700 and       | Theft Alert Level        |
| Last unlocked position | Low Medium High          |
| Vibration alarm        | Lock Alert Sound         |
|                        | Delete Lock              |
|                        |                          |
|                        | (2)                      |
| Zillock                |                          |
|                        |                          |

- ① Select the lock to enter the lock setting page.
- ② Rename the lock and set the alert settings of the lock.

Note: Ensure the lock is nearby and is connected with the App for setting.

| 15:05              |              | al 46 🗈 🗋 | 15:08             |                                                                  |
|--------------------|--------------|-----------|-------------------|------------------------------------------------------------------|
| <                  | My ZiiLock   |           | <                 | Add Fingerprints                                                 |
| ZiLock Name        | ZiiLock-32B9 | 1         |                   | Constant Collection                                              |
| Bluetooth          | ZiiLock-32B9 |           | Touch             | your finger on the board of Z                                    |
| 5N Code            | 3863         |           | then re<br>7 time | move it, please do the above<br>as to fully collect your fingerp |
| irmware version    | 001C         | >         |                   |                                                                  |
| Fingerprints Mana  | gement       | >         |                   |                                                                  |
| Bound User Mana    | gement       | >         |                   | illi                                                             |
| Turn off Bluetooth |              | >         |                   | ` <i>יוון;,,וי</i> יי                                            |
| Alert Settings     | 2            |           |                   | Collection Progress: 0/7                                         |
| Theft Alert Level  |              |           | '                 |                                                                  |
| Low                | Medium       | High      |                   |                                                                  |
| Lock Alert Sound   |              |           |                   | 3                                                                |
| Delete Lock        |              | Û         |                   |                                                                  |

- 1 Enter the setting page.
- (2) Click "Fingerprints Management".
- ③ Click "Add a Fingerprint" for the fingerprint collection,

please try to input your fingerprint for 7 times to fully collect the fingerprint.

Note: Ensure the lock is nearby and is connected with the App for setting.

#### Share Authorization Code

| 15:05                               |              | all 46 🗈 |
|-------------------------------------|--------------|----------|
| <                                   | My ZiiLock   |          |
| ZiLock Name                         | ZiiLock-32B9 | 1        |
| Bluetooth                           | ZiiLock-32B9 |          |
| SN Code                             | 3863         |          |
| Firmware version                    | 001C         | >        |
| Fingerprints Manag                  | gement       | >        |
| Bound User Manag                    | gement       | >        |
| Turn off Bluetooth                  |              | >        |
| Alert Settings<br>Theft Alert Level | 1            |          |
| Low                                 | Medium       | High     |
| Lock Alert Sound                    |              |          |
| Delete Lock                         |              | Û        |
|                                     |              |          |
|                                     |              |          |
|                                     |              |          |
|                                     |              | - /      |

 Enter the setting page. Click "Bound User Management".
Click "Share Authorization Code" to generate the authorization code.

#### Share Authorization Code

| 15:16                  |                          | .dl 46 💽  | 3:1:    | 3          |                   |           | .u ? =  |
|------------------------|--------------------------|-----------|---------|------------|-------------------|-----------|---------|
| <                      | Share Authorization Code |           | <       |            | Detected Devic    | es        | C       |
| Your friend<br>ZiiLock |                          | bind your | Conne   | ctable Blu | etooth            |           | _       |
|                        | Authorization Code.      |           | ZiiLock | -3289      |                   |           | Connect |
|                        | A421                     |           | ZiiLock | -EC18      |                   |           | Connect |
|                        | Сору                     |           |         |            |                   |           |         |
|                        |                          |           |         | Please     | enter the authori | zation co | de      |
| (                      | Regenerate               |           | A       | 121        |                   |           |         |
|                        |                          |           |         |            |                   |           |         |
|                        |                          |           | c       | Cancel     |                   | ок        |         |
|                        |                          |           |         |            |                   |           |         |
|                        |                          |           |         |            |                   |           |         |
|                        |                          |           |         |            |                   |           |         |
|                        |                          |           |         |            |                   |           |         |
|                        |                          | J         |         |            |                   |           |         |

③ Your friends can bind the shared lock with the authorization code via ZiiLock App and use the lock.

#### Authorization Management

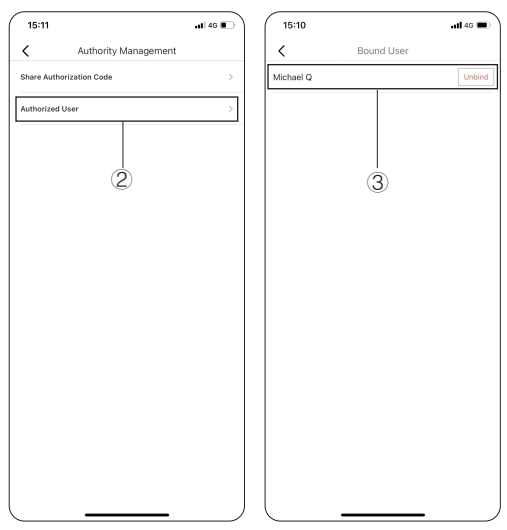

- ① Enter authorization management page.
- View the authorized users.
- ③ Unbind your users' authorization.

## **Emergency Unlock**

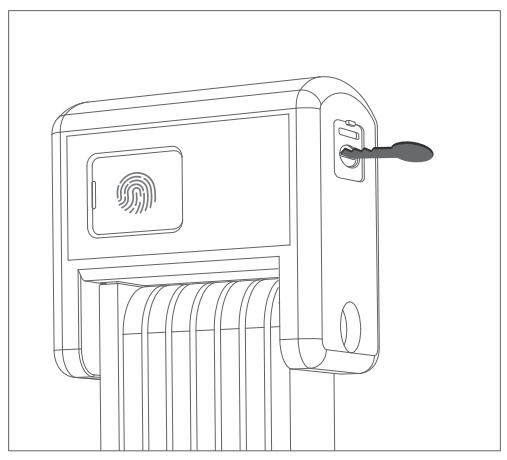

ZiiLock is equipped with two mechanical keys to unlock

even if you forget to charge it.

#### Quality Assurance

6 months warranty: lock only (not including accessories)

ZiiLock is warrantied to be free from manufacturer defects in materials and/or workmanship for 6 months from the date of original purchase. This warranty does not cover normal wear&tear and any unauthorized modifications done to ZiiLock and /or its components.

Please send failure videos or photos to our official email (support@ziilock.com) to contact us when there is a product failure. We will spare no efforts to provide you good services.

## ZiiLock

#### ZiiLock Product Manual

Please read this manual before using ZiiLock and keep this manual for future reference